# Igreja do Nazareno Registro de Aprendizagem Contínua

## **PROPÓSITO DO REGISTRO**

- Encorajar a aprendizagem contínua entre o clero Nazareno em toda região.
- Oferecer uma forma fácil para o clero nazareno relatar sua atividade de aprendizagem contínua.
- Criar oportunidades para conversas entre pastores, líderes distritais e regionais, e educadores sobre práticas e oportunidades de aprendizagem contínua.

#### **ESQUEMA CONCEITUAL DO REGISTRO**

O Registro foi desenhado para possibilitar o clero Nazareno de todo lugar a selecionar e relatar por si mesmo sua participação na aprendizagem contínua. O Registro pressupõe a integridade do ministro e o desejo do ministro de servir efetivamente. As definições e funções são feitas para serem concisas e globalmente aplicáveis.

## **CARACTERÍSTICAS DO REGISTRO**

- 1. Criado para ser usado globalmente.
- 2. Multilíngue. Atualmente Coreano, Francês, Inglês, Espanhol, Português, Marathi; em processo: Bengali.
- 3. Nenhum custo para usuários nem para qualquer escritório regional ou distrital, exceto o custo de acesso à internet
- 4. Acessível em *smartphones* e *tablets* (como também a *laptops* e *desktops*) com capacidade para internet. O Registro exige relativamente pouca transferência de dados, um fator de redução de custo para aquelas áreas onde o serviço de internet é caro.
- 5. Utilização acessível e disponível 24 horas..
- 6. Portátil. Os registros seguem facilmente a transferência do usuário de credenciais ministeriais.
- 7. Sustentável. O Registro requer pouca supervisão administrativa e é desenvolvido numa linguagem de programação que pode ser passada para engenheiros futuros.
- Relatórios selecionáveis por alcance de data estão disponíveis para os usuários verem sua própria atividade de aprendizagem contínua e para os administradores distritais e regionais verem a atividade para seu distrito e região.
- 9. Os usuários só podem ver seus próprios dados.

#### DESENVOLVIMENTO E ADMINISTRAÇÃO DO REGISTRO

O Registro de Aprendizagem Contínua tem sido desenvolvido pelo Desenvolvimento do Clero Global. Desenvolvimento baseado em uma ideia inicialmente vislumbrada e testada pela área Noroeste dos EUA da Região EUA/Canadá. Após o sucesso nos testes da Área Noroeste dos EUA, o Comitê Consultivo Internacional de Curso de Estudo aprovou a recomendação do Desenvolvimento de Clero Global para desenvolver mais profundamente a ideia do Registro em um aplicativo capaz de servir ministros nazarenos com acesso à internet em toda Região. O custo do desenvolvimento e da administração do Registro é coberto pelo Desenvolvimento de Clero Global.

#### O REGISTRO DE APRENDIZAGEM CONTÍNUA:

#### **Oportunidades e Implicações para Juntas Distritais de Ministério**

A prestação de contas da aprendizagem contínua descrita no parágrafo 527.6 do Manual é um comando aos distritos para serem intencionais e estratégicos na fomentação de uma cultura de aprendizagem contínua entre seus ministros.

- Todos os ministros ordenados designados ou não designados e ministros com licenças distritais que graduaram-se do Curso de Estudo devem completar, pelo menos, 20 horas de aprendizagem contínua todo ano.
- A atividade de aprendizagem contínua de todo ministro deve ser revisada anualmente pela Junta de Estudos Ministeriais Distrital (ou Junta de Ministério Distrital).

O Manual especifica que uma conversa com a Junta faz-se necessária para cada ministro que completar menos de 20 horas por ano por dois anos consecutivos. Entretanto, uma prática melhor é avaliar cuidadosamente a atividade de aprendizagem de cada pastor para encorajar conversas estratégicas na criação e na busca de programas de aprendizagem contínua bem estruturados, e para equipar o ministro a ter discernimento na seleção de experiências de aprendizagem de qualidade.

- O Registro de Aprendizagem Contínua envolve menos administração no nível distrital, o que libera a liderança distrital colocar mais ênfase no desenvolvimento e na entrega de oportunidades de aprendizagem contínua de qualidade para seus ministros.
- A liderança distrital e regional se beneficiará do envolvimento dos ministros em suas juntas relacionadas a ministério que refletem a diversidade de línguas do distrito/região. Isso será especialmente útil na avaliação de relatórios de Registro onde cada entrada dos ministros aparecerá na língua de Registro selecionada por cada ministro.

#### COMO O REGISTRO FUNCIONA (https://learning.nazarene.org)

<u>PASSO UM</u>. O usuário é convidado para selecionar seu idioma preferido. Depois da seleção inicial, o *site* lembra o idioma do usuário.

Português ▼ English Español Français 한국어 मराठी Português • O usuário pode selecionar qualquer um dos idiomas disponíveis em qualquer momento de qualquer local no *site* usando o menu suspenso (à direita) que aparece na porção inferior de cada página da rede.

• Depois de um período de sem uso, o *site* retorna para a página de seleção de idioma, mas toda a informação de *login* e outros dados ficam conservados no idioma que foi selecionado pelo usuário. Com um clique, o usuário pode selecionar o idioma desejado e depois pode proceder com o *login*.

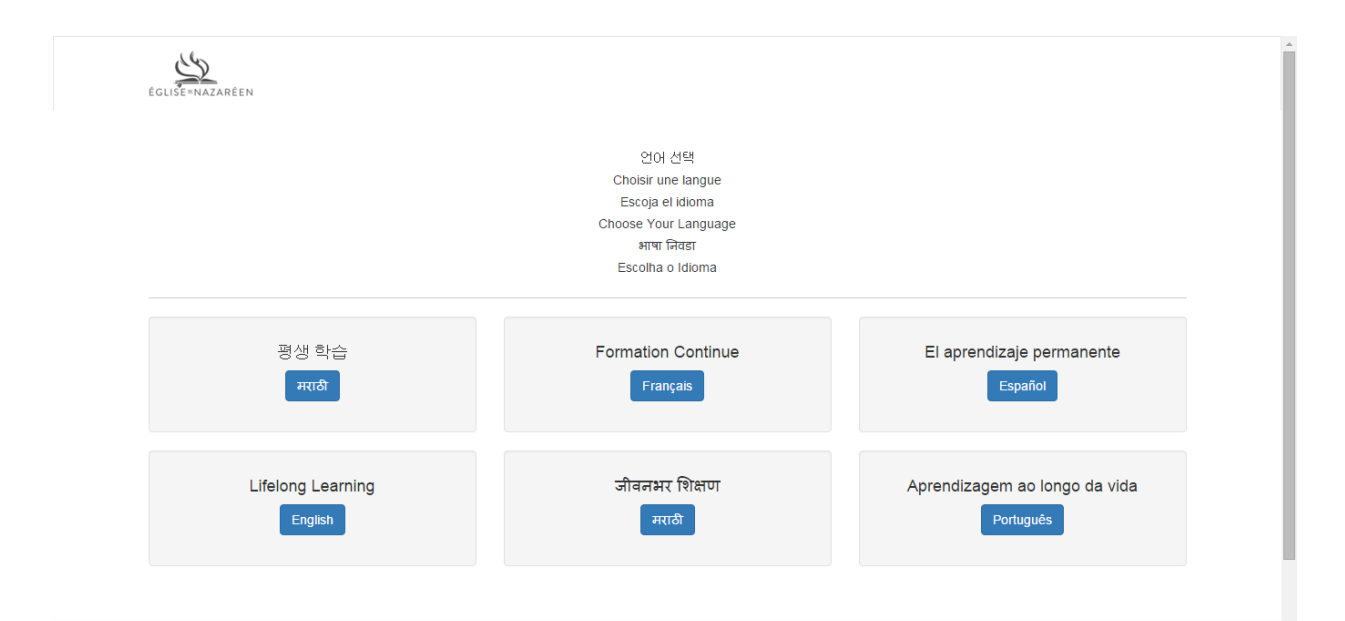

<u>PASSO DOIS</u>. Cada usuário deve criar uma conta na página de Inscrição. Há explicações e definições breves, mas úteis, que informam e auxiliam o usuário.

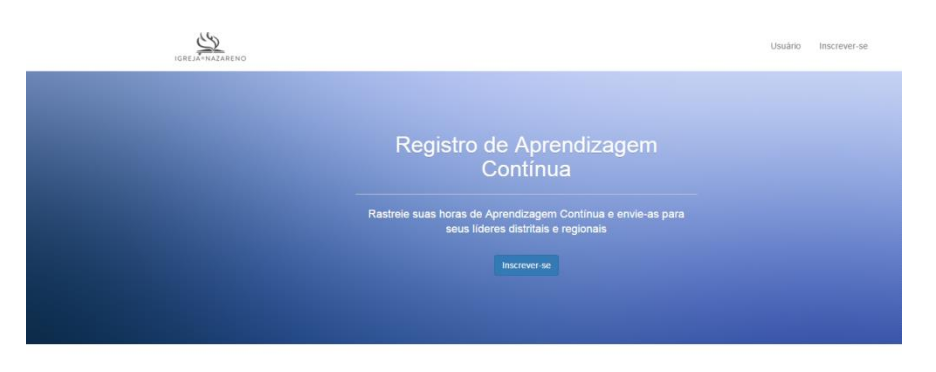

Sobre o Registro de Aprendizagem Contínua

O Registro de Aprendizagem Continua oferece aos ministros nazarenos a oportunidade de registraram e prestarem relatório de seus esforços para desenvolver e manter um padrão de aprendizagem continua visando mehorar o ministêrio ao qual Deus os tem chamado. O Registro permite que os ministros acesarem 24 horas por dia seus próprios registros de aprendizagem continua. As Juanta Distritais de Ministêrio e os líderes distritais, regionais e gerais também têm acesso com o propósito de rever a atividade de aprendizagem continua dos ministros nazarenos de acordo com as provideão do Manaul da torgia do Azareno. Todo ministo nazareno famelhor a de moherem uma

#### Esta é a página de Inscrição:

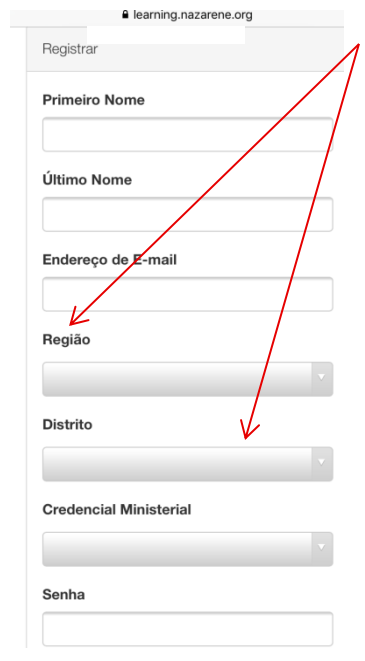

Quando o usuário seleciona sua região, então somente os distritos daquela região ficam disponíveis quando o usuário seleciona o "Distrito" no menu suspenso.

O usuário indica sua credencial (ordenado, licenciado ou nenhuma). A liderança distrital ou regional pode verificar a credencial de qualquer usuário ao fazer uma verificação cruzada do que o usuário entrou aqui com a lista oficial de ministros distritais licenciados ou ordenados. "Nenhuma" pode ser uma categoria usada pelo pessoal do escritório distrital ou regional que precisa acessar o Registro, mas que não tem credencial ministerial.

<u>PASSO TRÊS</u>. Depois de fazer o *login*, o registro de atividade de aprendizagem contínua do usuário aparece. Se o usuário for novo no Registro, o usuário será convidado para "Adicionar Registro".

|                    |                                      |     | Your Registry | Help | Account | Logout |
|--------------------|--------------------------------------|-----|---------------|------|---------|--------|
| • You don't have I | feling learning entries in the syste | em. |               |      |         |        |
|                    | Add Record                           |     |               |      |         |        |
|                    |                                      |     |               |      |         |        |

Selecionar "Adicionar Registro" dá ao usuário a oportunidade de entrar os detalhes básicos de um evento de aprendizagem no qual ele ou ela participou.

#### O Que Qualifica Aprendizagem Contínua?

Ministros nazarenos precisam completar, pelo menos, 20 horas de Aprendizagem Contínua todo ano. A Aprendizagem Contínua envolve participação em oportunidades que contribuam significativamente para o desenvolvimento de suas habilidades e entendimento como ministro do evangelho. Conferências, seminários de treinamento distrital, cursos de educação continuada de instituições educacionais ou grupos profissionais, webcasts, leitura de periódicos profissionais, e envolvimento em discussões de livros profissionais com outros ministros são exemplos de atividades que qualificam uma aprendizagem contínua. Tais atividades qualificam tanto on-line quanto em pessoa. Por outro lado, um prática ministerial diária (como cuidado pastoral ou preparação de sermão), assistir a um programa de televisão ou ouvir uma apresentação em uma reunião da comunidade provavelmente não encaixariam como desenvolvimento profissional. Mostre cuidado na seleção de suas experiências de educação continuada. Seus adminstradores regionais ou escritório regional podem lhe auxiliar na determinação se uma atividade pode ser qualiicada como aprendizagem contínua.

Como eu sei quantas horas registrar?

Uma hora de aprend izagem contínua é uma hora de 60 minutos. Por exemplo, se você participou de uma conferência para pregadores de 3,5 horas, então você registra 3,5 horas de aprendizagem contínua. Um texto de ajuda explanatório aparece na página de "Adicionar Registro" para guiar o usuário no entendimento dos tipos de eventos de aprendizagem que qualificam para horas de aprendizagem contínua e como relatar essas horas. Data de Início do Evento (aaaa-mm-dd)

Data de Término do Evento (aaaa-mm-dd)

Descrição de Evento

Patrocinador do Evento

Número de Horas de Aprendizagem Contínua

Event Type

Selecione as descrições que melhor se se encaixam com o valor de aprendizado do evento:

Conteúdo – aumentar o conhecimento bíblico, teológico e histórico necessário para o ministério

Contexto – aumentar o entendimento de envolvimento ministerial

Competência – adquirir habilidades para o ministério

Caráter – fortalecer e enriquecer o ministro como pessoa Na página ADICIONAR REGISTRO, o usuário entra a seguinte informação:

• **nome do evento** (por exemplo, "Liderando Adoração" ou "Cuidando de Famílias Enlutadas")

• dates the event begins and ends (a dropdown menu helps makes date selection easy)

 descrição do evento (essa pode ter as próprias palavras do usuário ou uma descrição fornecida pelo organizador do evento))

nome da organização
oferecendo/apresentando o evento

 número de horas de aprendizagem contínua que o usuário está relatando para sua participação no evento

• tipo de evento selecionado pelo usuário do menu suspenso (conferência, seminário/classe, seminário virtual, preparação instrucional, grupo de estudo de livro, áudio/vídeo *online*, outro)

• foco de aprendizagem do evento – conteúdo, contexto, competência ou caráter (o usuário pode escolher mais de um)

PASSO QUATRO. Depois de entrar pelo menos o registro de um evento, aparece uma lista de todos os eventos de aprendizagem contínua que o usuário adicionou ao Registro. O usuário pode baixar e imprimir um relatório em qualquer momento para qualquer período de datas.

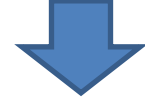

IGREJA=NAZARENO

Crie

Seu Registro

Baixar Relatório - Adicionar Registro

=

| Título do Evento                 | Data de Início do Evento<br>(aaaa-mm-dd) | Horas de Aprendizagem<br>Contínua |                  |
|----------------------------------|------------------------------------------|-----------------------------------|------------------|
| NTS Preaching<br>Conference 2015 | Sep 29, 2015                             | 5.50                              | Editar<br>Apagar |
| DSLDP                            | Sep 08, 2015                             | 12.00                             | Editar           |

# <u>PASSO CINCO</u>. O usuário pode encontrar respostas para as perguntas sobre a aprendizagem contínua e sobre como usar o Registro selecionando AJUDA do menu [mostra texto de exemplo]

# Manual do Usuário para o Registro de Aprendizagem Contínua

# Melhores práticas para aprendizes contínuos

- Quantas horas de aprendizagem contínua eu registro para...
  - Leitura de um livro ou artigo de um periódico profissional
  - Leitura de um livro com um grupo
  - Ministração de uma aula no Curso de Estudo
  - Apresentação de uma oficina ou seminário

#### Navegar o Registro de Aprendizagem Contínua

- Como eu atualizo a minha seleção do idioma que o site aparece?
- E se eu me mudar para um distrito diferente?
- How do I update a change in my credential?
- Will I still be able to login if I change my email address?
- How do I update my account profile?

Dicas para adicionar um novo evento de aprendizagem contínua

1. Como eu atualizo a minha seleção do idioma que o site aparece?

Se você desejar visualizar o site em um idioma que não é o que você selecionou primeiro, você pode escolher um idioma do menu que aparece no rodapé de cada página do site.

E se eu me mudar para um distrito diferente?
 Mudar para um distrito diferente não significa que a

# PASSO SEIS. O usuário pode atualizar sua informação (incluindo e-mail e senha) em gualquer momento.

Este exemplo mostra como a escolha de distritos aparece em um iPhone quando atualiza a conta do usuário.

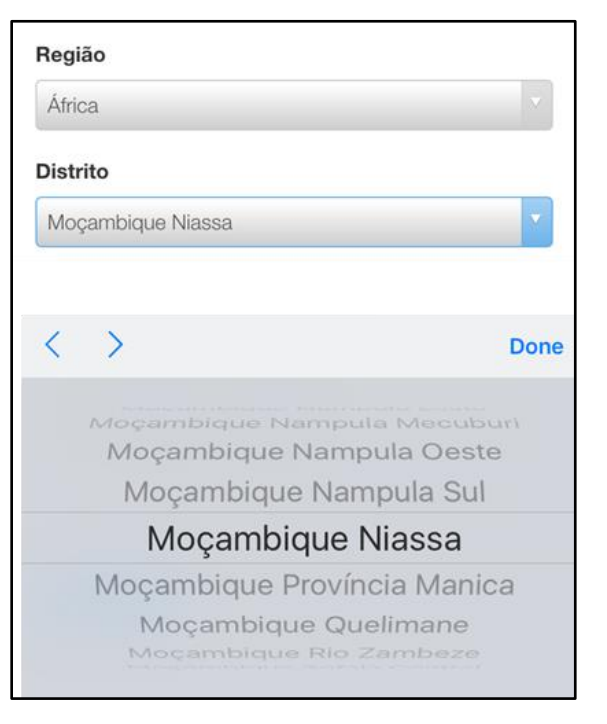

# FUNÇÕES ESPECIAIS PARA LÍDERES DISTRITAIS E REGIONAIS

Líderes distritais e regionais podem obter direitos administrativos através de requisição via email do Desenvolvimento do Clero Global.

| Opções Administrativas                                                                                                    | Usuário                                         | Líder Distrital                                                                                                    | Líderes Regionais                                                                                                    |
|----------------------------------------------------------------------------------------------------|-------------------------------------------------|----------------------------------------------------------------------------------------------------|----------------------------------------------------------------------------------------------------|
| Habilidade para ver e baixar um<br>relatório de uma atividade de<br>aprendizagem pessoal                                                                                                    | ~                                               | ✓                                                                                                    | ~                                                                                                    |
| Uma visualização de dados na tela<br>pode ser organizada e exibida para                                                                                                    | Título do Evento<br>Data de Início do<br>Evento | Título do Evento<br>Data de Início do<br>Evento<br>Sobrenome do<br>Ministro<br>Primeiro Nome do<br>Ministro<br>Total de Horas | Título do Evento<br>Data de Início do<br>Evento<br>Sobrenome do<br>Ministro<br>Primeiro Nome do<br>Ministro<br>Nome do Distrito<br>Total de Horas |
| Habilidade para ver e baixar um<br>relatório de uma atividade de<br>aprendizagem contínua para todos os<br>ministros do próprio distrito do<br>administrador                                      |                                                 | ~                                                                                                    | ~                                                                                                    |
| Habilidade para ver e baixar um<br>relatório de uma atividade de<br>aprendizagem contínua para somente<br>um ministro do próprio distrito do<br>administrador                                     |                                                 | ✓                                                                                                    | ~                                                                                                    |
| Habilidade para buscar um registro<br>para um ministro específico na região<br>do administrador                                                                                                   |                                                 | ~                                                                                                    | ~                                                                                                    |
| Habilidade para ver e baixar um<br>relatório de uma atividade de<br>aprendizagem contínua para todos os<br>ministros na própria região do<br>administrador                                        |                                                 |                                                                                                    | ~                                                                                                    |
| Habilidade para ver e baixar um<br>relatório de uma atividade de<br>aprendizagem contínua de todos os<br>ministros pertencentes a um distrito<br>específico na própria região do<br>administrador |                                                 |                                                                                                    | √                                                                                                    |

# **CARACTERÍSTICAS RELATADAS**

- Disponível 24 horas, 7 dias da semana
- Período de data selecionável
- Pode ser baixado como um arquivo de CSV ou como arquivo de Excel
- <u>Cabeçalhos das colunas</u> aparece no idioma selecionado pelo administrador
- Entradas do usuário aparecem no idioma do usuário (o idioma do usuário é identificado)
- Informações de contato do usuário, distrito e credencial estão incluídas nos relatórios distritais/regionais
- O foco de aprendizagem é exibido para avaliação visual do balanço dos esforços de aprendizagem do ministro entre Conteúdo, Contexto, Competência e Caráter.